## **Standard GeoXT/XH GPS Configuration**

Each GPS unit has ArcPad and GPS Correct installed on it. For the GPS unit to collect data correctly, GPS settings in ArcPad **must** be set appropriately.

## **Configuring ArcPad:**

Under **GPS Preferences** [ArcPad] Choose the **GPS tab** The GPS settings should be:

Protocol: Trimble GPScorrect

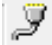

Port: COM3:TSIP Baud: 9600

Click the cable on the right side of baud Parity should be set to Odd

> Choose the **Capture tab** [under GPS Preferences] Check the **Enable Averaging** box Set the Number of positions to average to **60**

Choose the **Datum tab** [under GPS Preferences] Make sure **D\_WGS\_1984** is selected

## **Configuring GPS Correct:**

Add the GPS Correct toolbar to ArcPad:

Click the drop-down menu to the right of the Tools icon

Click the GPS Correct icon on the toolbar

From the drop down menu next to Skyplot, choose Setup.

Under the Logging Settings button...

Make sure Log GPS to SSF is on and Log H-Star Data is set to Auto. Click OK.

Under the GPS Settings

Make sure the **Max PDOP** is set to **6.0** by sliding the marker on top of the page to the precision end. Click OK

Under the Real-time Settings Make sure **Use Uncorrected GPS** is selected.

Close the GPS Correct window. You are now set to collect Data!